## **Getting Started**

See: <u>http://www.cs.ou.edu/~fagg/classes/general/atmel/</u> Summary:

- (perhaps) Install AVRstudio
- Install WinAVR
- Plug the programmer into your computer
- Plug the programmer into the Arduino board
- Plug the Arduino into your computer
- Create a program

## **Downloads from Atmel HOWTO**

- libou\_atmega2560.a
- oulib.h
- oulib\_serial\_buffered.h
- makefile (OSX and linux)

# Compiling and Downloading (the easy way)

- Obtain a copy of the "makefile"
   Modify the "TARGET" line for your program
- Type "make"
  - You should see no errors
- Type "make program"
  - This will download your code to the processor
  - Again, you should see no errors

## Windoze: Getting Started

| Velcome to AVR Studio | New Project Open                                   |                      |
|-----------------------|----------------------------------------------------|----------------------|
|                       | Recent projects                                    | Modified             |
|                       | Z:\projects\\atmel\examples\led_flash\foobar       | 10-Feb-2009 21:16:27 |
| . 0                   | Z:\projects\\atmel\examples\test\foo               | 14-Feb-2008 09:20:20 |
|                       | Z:\projects\\atmel\examples\test\firstproject      | 14-Feb-2008 00:10:49 |
|                       | Z:\projects\\atmel\examples\led_flash\foo2         | 31-Jan-2008 13:31:15 |
|                       | Se 2. sprojecto ( fatmen examples fied_indstrifted | 51 Val12000 12.01.00 |
| /er 4.15.623 🔽 Show ( | dialog at startup<br><< Back Next >> Finish        | Cancel Help          |

## Project Menu: New Project

| Project type:                    | Project name:                 |
|----------------------------------|-------------------------------|
| Atmel AVR Assembler              | firstproject                  |
| AVR GCC                          | Create initial file           |
|                                  | Initial file:                 |
| L                                | firstproject .c               |
| Location:                        |                               |
| Z:\projects\archive\symbiotic\mi | icrocontroller\atmel\examples |
|                                  | 10.8                          |
|                                  |                               |
|                                  |                               |
|                                  |                               |
|                                  |                               |
|                                  |                               |

## Back to the OS...

Copy the following to your "firstproject" folder:

- oulib.h
- libou\_atmega2560.a
- (useful later): oulib\_serial\_buffered.h

| 50                     | Active Configuration default                                                                                                    | ns    |
|------------------------|----------------------------------------------------------------------------------------------------|-------|
| General                | 🗖 Use External Makefile 📃 🔤                                                                                                    |       |
| 47 <u></u>             | <ol> <li>Target name must equal project name.</li> <li>Clean/rebuild support requires "clean" target.</li> <li>Makefile and target must exist in the same folder</li> </ol> |       |
| Include<br>Directories | Output File Name: firstproject elf                                                                                                    |       |
| <b>D</b>               | Output File Directory: default\                                                                                                    |       |
| Libraries              | Device: atmega8 🔽 🔽 Unsigned Chars (-funsigned-char)                                                                                                    |       |
|                        | Frequency: hz Unsigned Bitfields (-funsigned-bitfie                                                                                                    | lds)  |
| Memory Settings        | Optimization: -Os 2: select at                                                                                                    | mega  |
|                        |                                                                                                    |       |
| Custom Options         | I Create Hex File I Generate Map File I Generate List                                                                                                    | File  |
|                        | OK Canad L                                                                                                    | ala 1 |

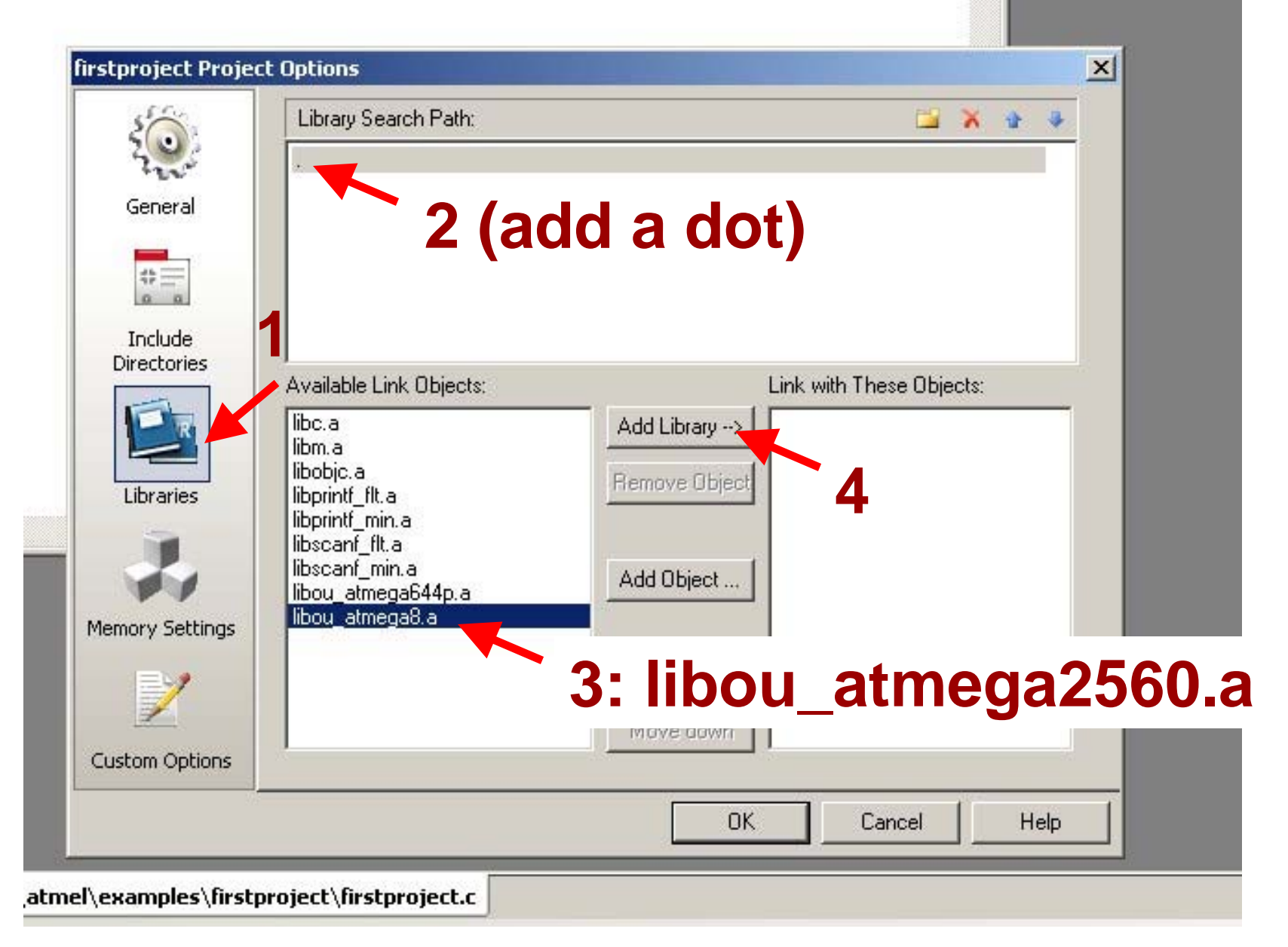

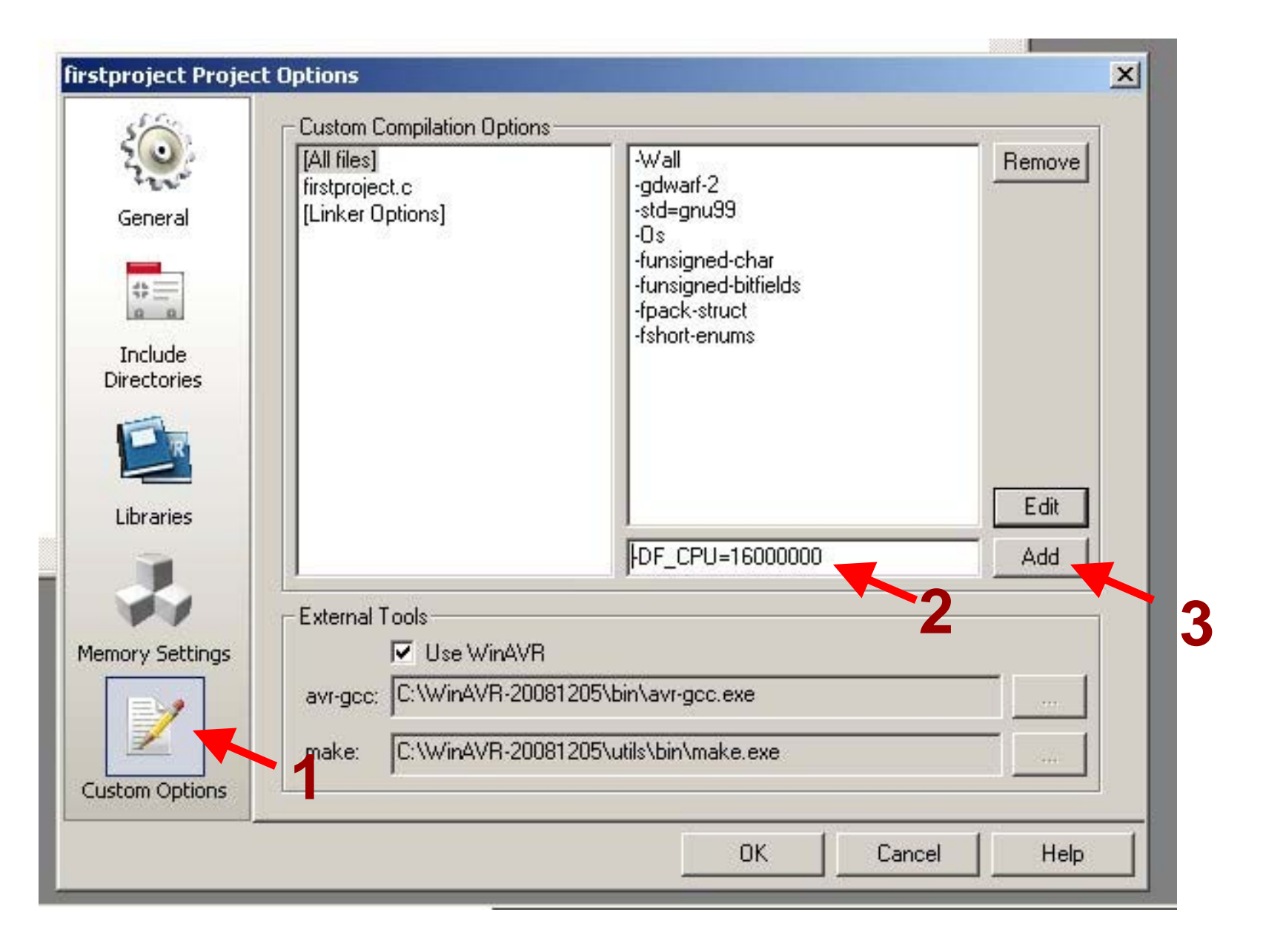

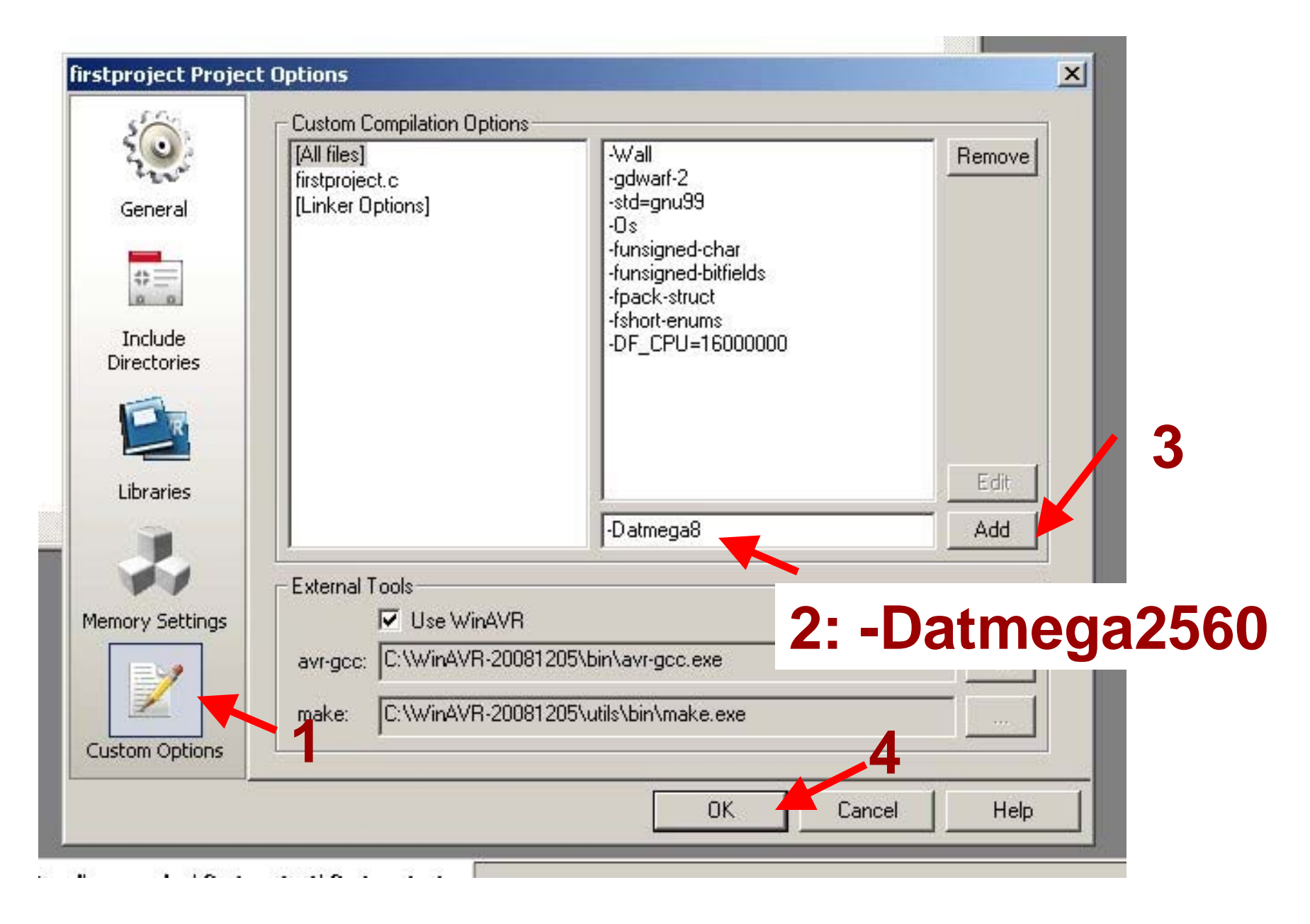

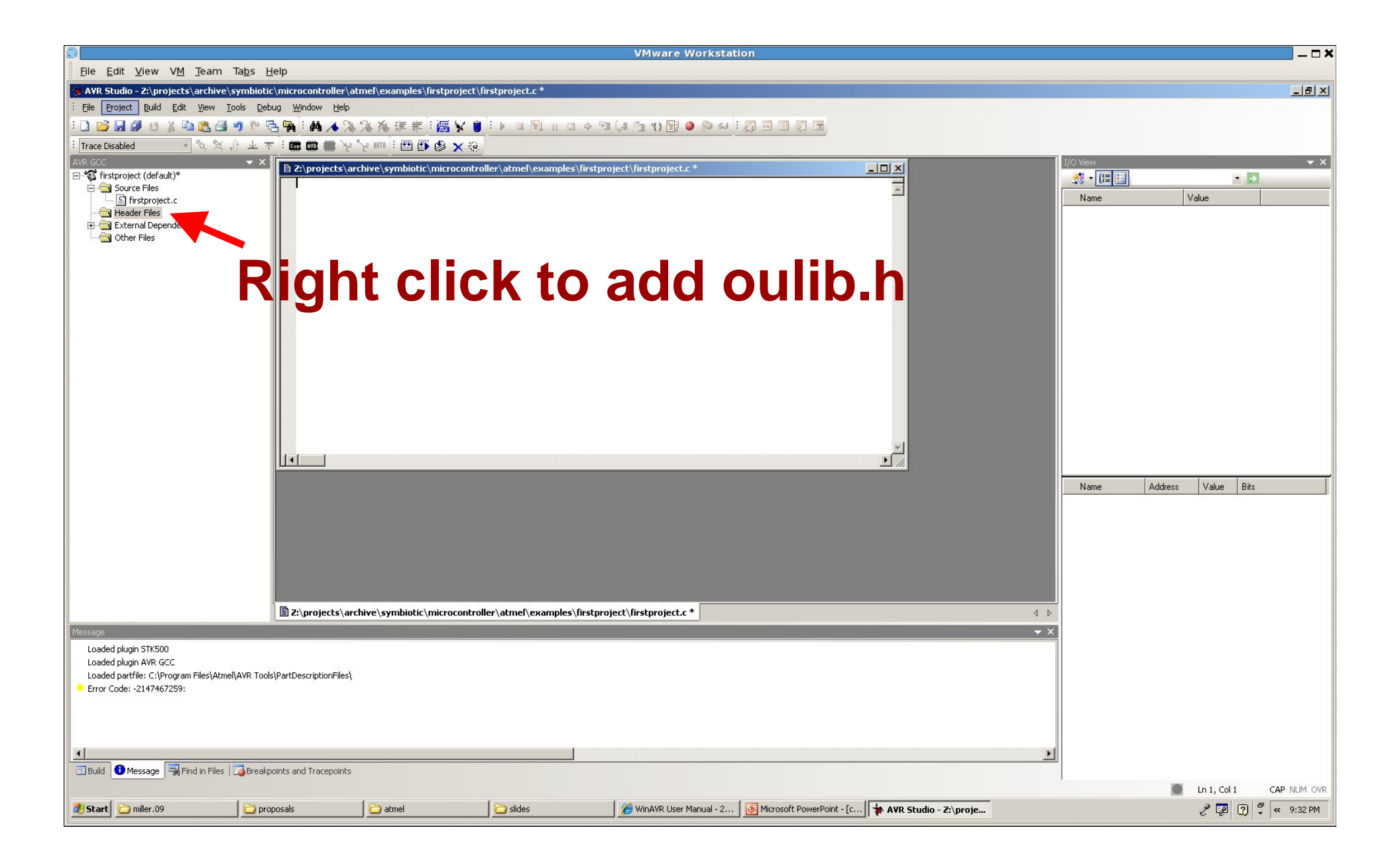

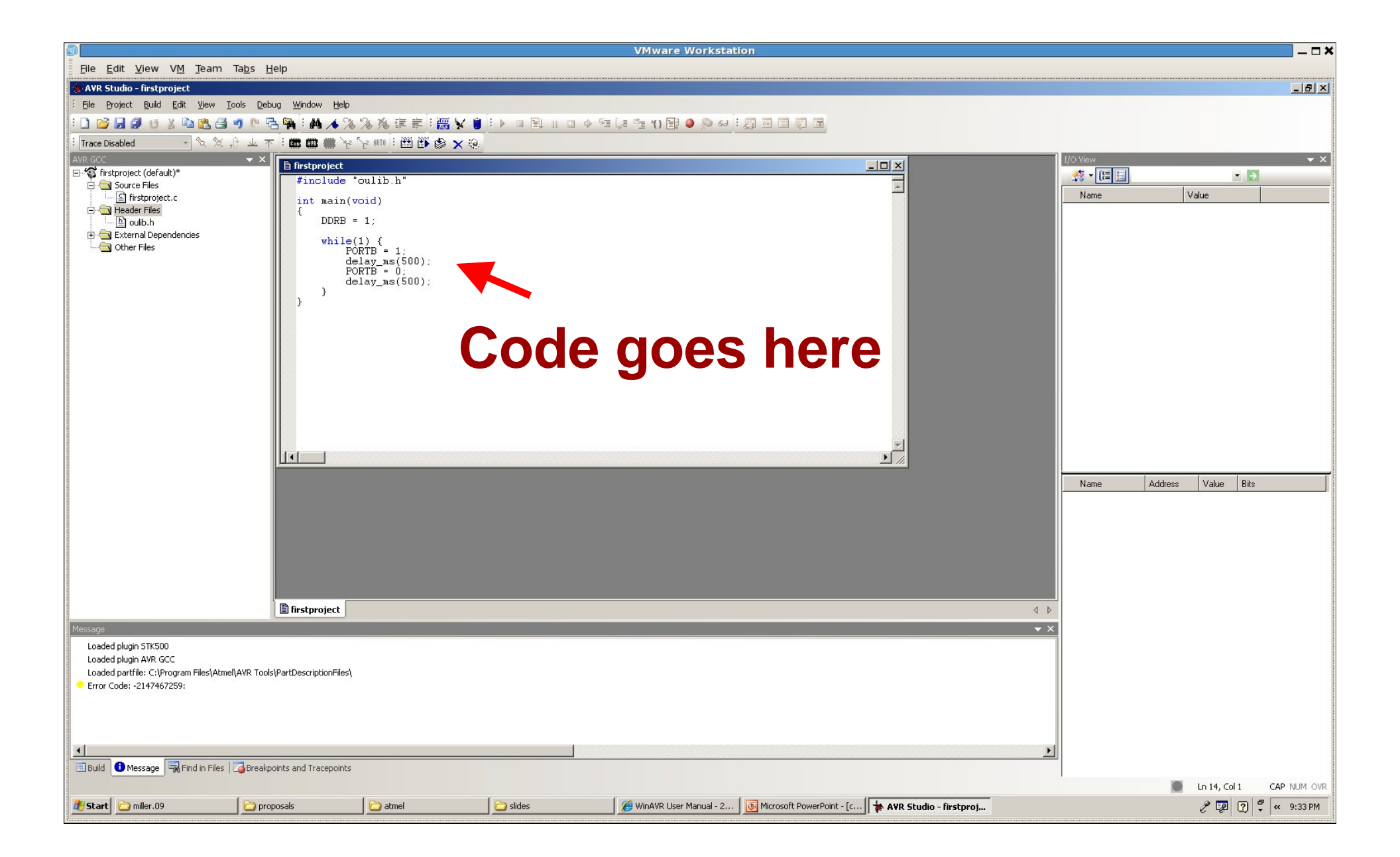

#### Now for the code...

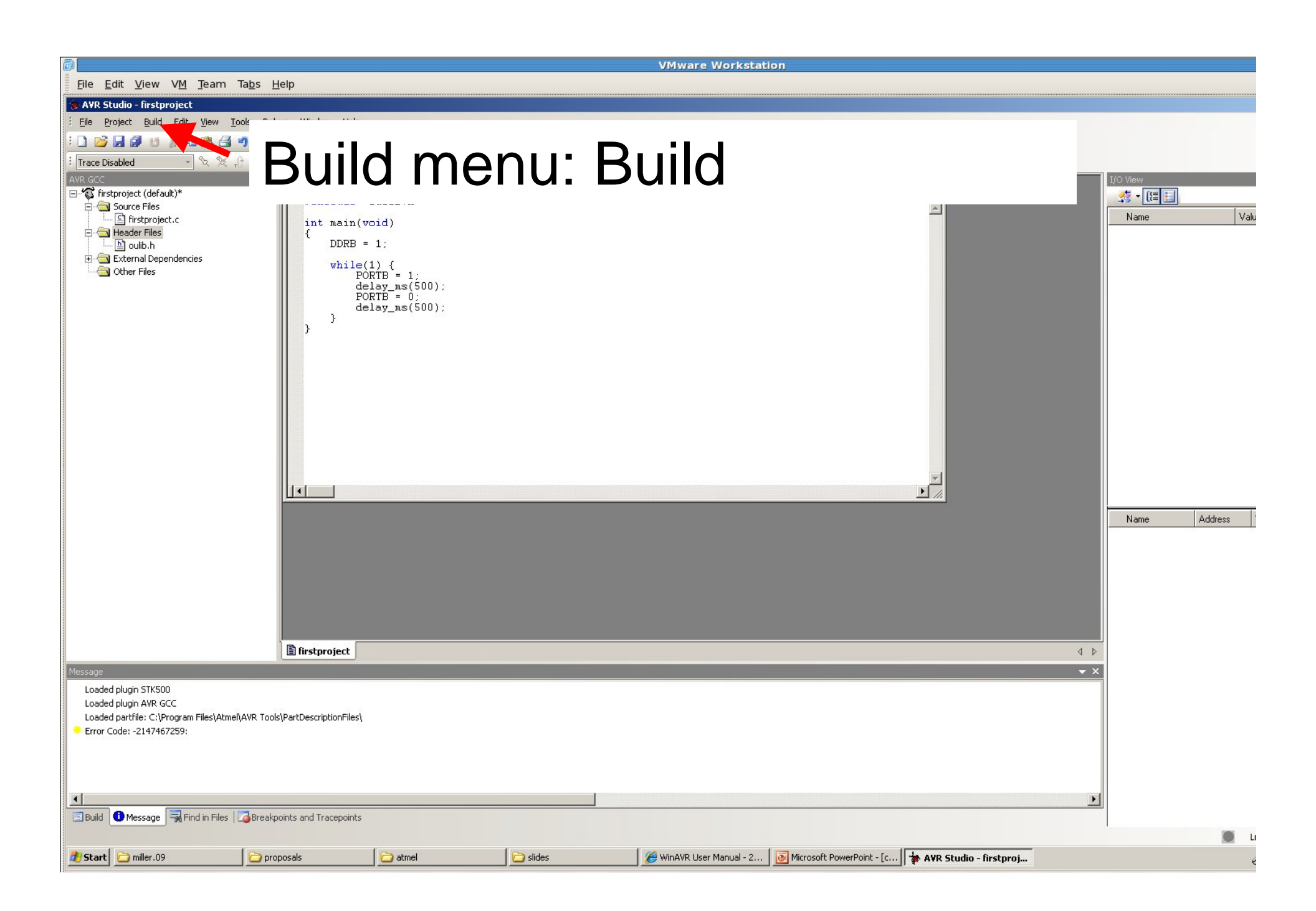

|                                                                             | }<br>}<br>]<br>]<br>]<br>]<br>]<br>]<br>]<br>]<br>]<br>]<br>]<br>]<br>]<br>]<br>]<br>]<br>]<br>] | hive\symbiotic\microcontroll | er\atmel\examples\firstproject\firstpro       | ∋ject\firstproject.c   |
|-----------------------------------------------------------------------------|--------------------------------------------------------------------------------------------------|------------------------------|-----------------------------------------------|------------------------|
| Build                                                                       |                                                                                                  |                              | er (activer (enamples (in seprojece (in sepro | Jeet (III Sept Ojeette |
| <ul> <li>avr-objcopy -j .eepromset-sectior</li> </ul>                       | -flags=.eeprom="allo                                                                             | c,load"change-section        | -lma .eeprom=0 -0 ihex firstproj              | ect.elf firstproject.e |
| AVR Memory Usage<br><br>Device: atmega8<br>Brogram: 2226 butes (20.4% Full) |                                                                                                  |                              |                                               |                        |
| (.text + .data + .bootloader)                                               |                                                                                                  |                              |                                               |                        |
| Data: 16 bytes (1.6% Full)<br>(.data + .bss + .noinit)                      | Υου                                                                                              | ı should                     | get this                                      |                        |
| Build succeeded with 0 Warnings                                             |                                                                                                  |                              |                                               |                        |
| 🛠 Build 🚺 Message   式 Find in Files   🚇 Breakpoi                            | nts and Tracepoints                                                                              |                              |                                               |                        |
|                                                                             |                                                                                                  |                              |                                               | JTAGICE mkII Auto      |
| Start Start                                                                 | AVR Studio - [Z:\proj                                                                            | 🛅 talks                      |                                               |                        |

## Now We Are Ready...

- Plug the Arduino into your computer
- Plug the programmer into your computer and into the Arduino board (If it is not already)
- And download the program...
  - Tools Menu: AVR: Connect

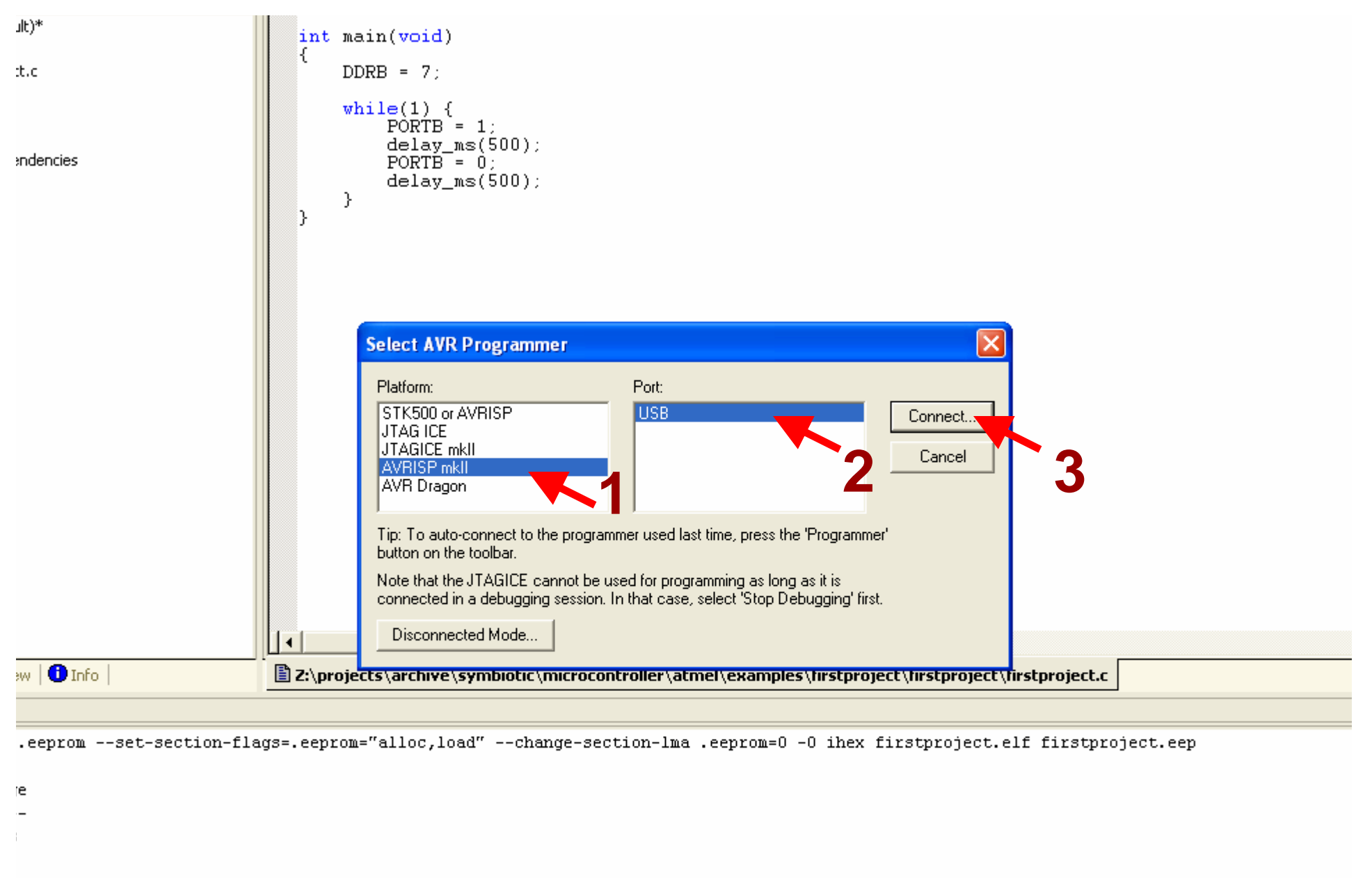

6 bytes (39.4% Full)

+ .bootloader)

6 bytes (1.6% Full) • .noinit)

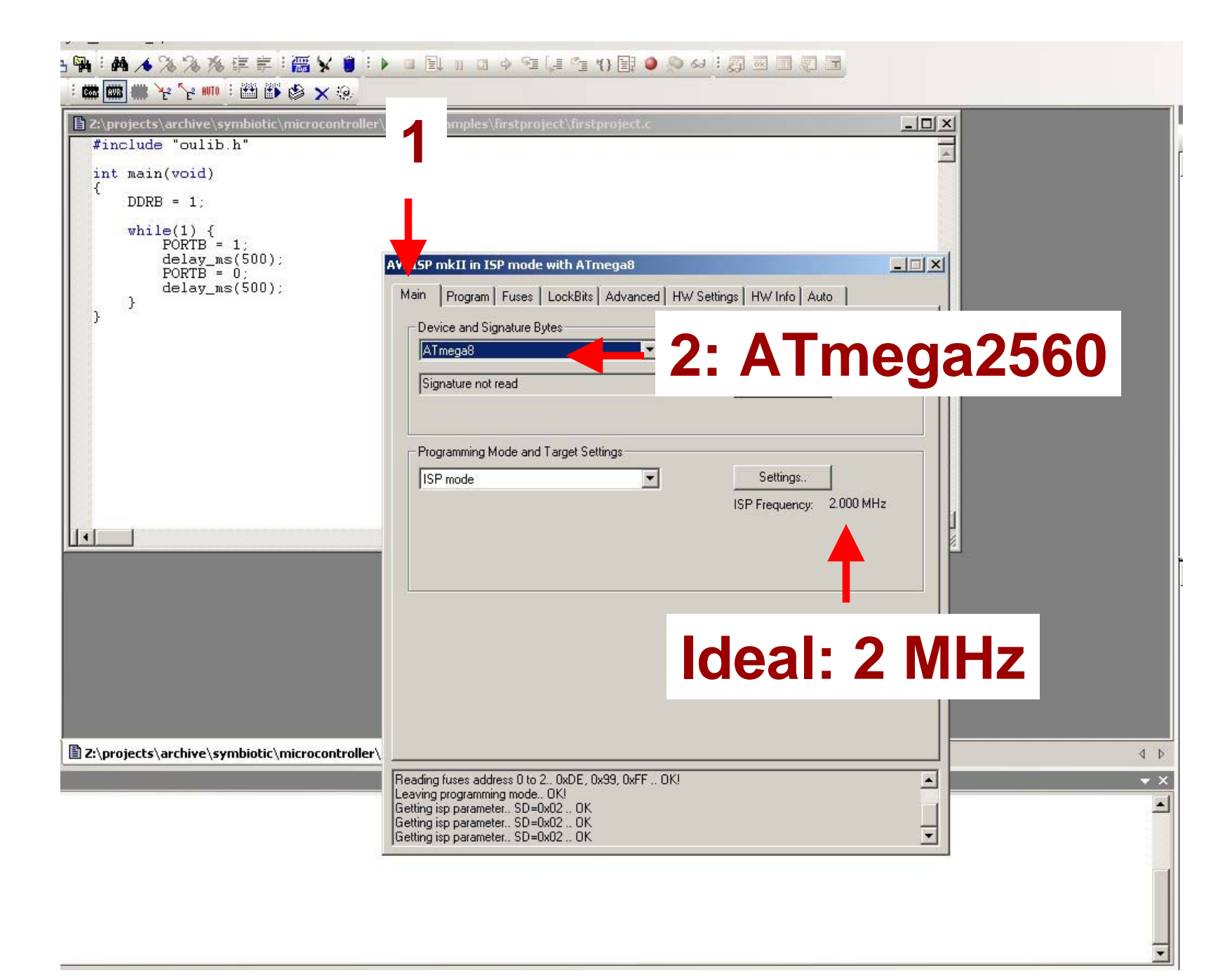

| <pre>int main(void) {     DDRB = 1;     while(1) {         PORTB = 1;         PORTB = 1;     } }</pre> | 1                                                                                                    |   |
|----------------------------------------------------------------------------------------------------|----------------------------------------------------------------------------------------------------|---|
| delay_ms(500);<br>PORTB = 0;<br>delay_ms(500);<br>}<br>}                                               | AVRISP mk in ISP mode with ATmega644P                                                                                                    |   |
|                                                                                                    | Flash C Use Current Simulator/Emulator FLASH Memory C Input HEX File Introller\atmel\examples\firstproject\default\firstproject.hex Program Verify Reac |   |
|                                                                                                    | EEPROM<br>C Use Current Simulator/Emulator EEPROM Memory<br>Input HEX tile ojects\archive\symbiotic\microcontroller\exps\bion'<br>Program 3 Verify Read | ÿ |
|                                                                                                    | ELF Production File Format<br>Input ELF File<br>Program<br>Save<br>Save<br>Saving to ELF                                                                | е |
| Z:\projects\archive\symbiotic\microcontroller                                                          | Erasing device 0K!<br>Programming FLASH 0K!<br>Reading FLASH 0K!<br>FLASH contents is equal to file 0K<br>Leaving programming mode 0K!                  |   |

## Flashing?

Your program will start executing as soon as the download is complete ...

Your on-board Light Emitting Diode should be blinking at 1 Hertz (once per second)

## Next Task

- Add several more LEDs in a line
- Write a program that turns the LEDs on in sequence